## Windows8.1 接続設定

## 無線接続の設定

■スタート画面でマウスカーソルを画面右下隅、もしくは右上隅に移動させ、 画面右側に下記の表示(チャーム)を表示させます。

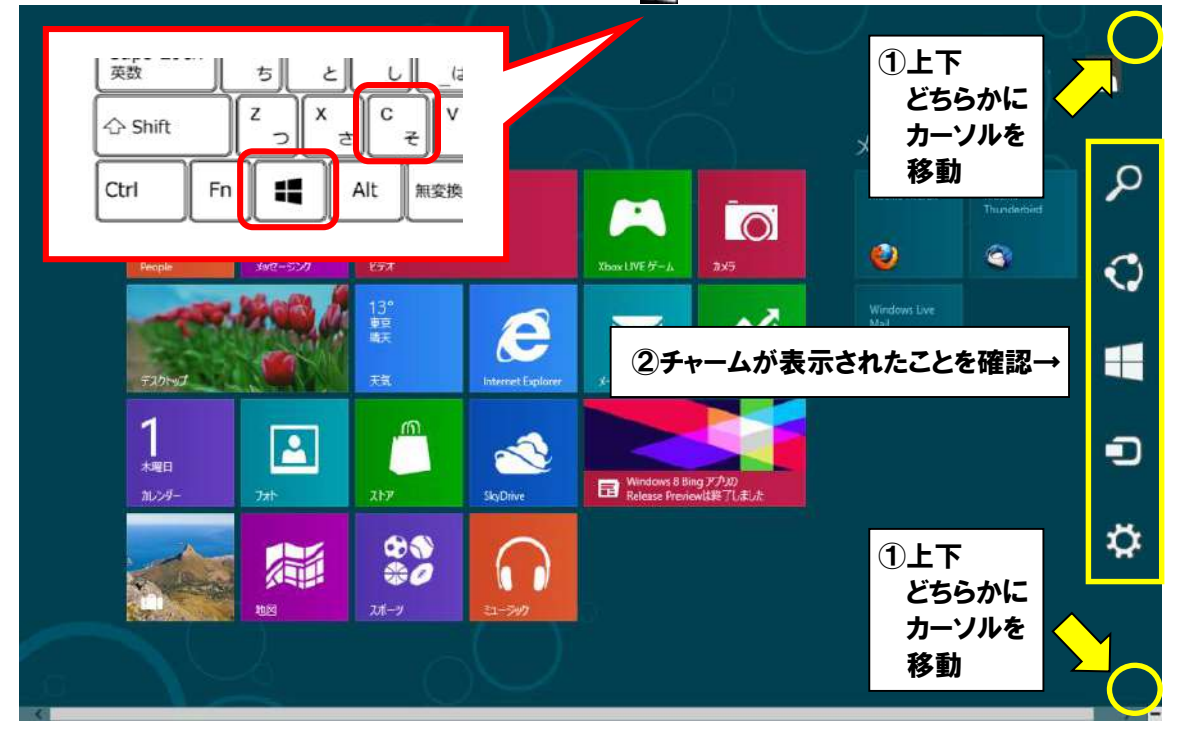

■右側に表示された画面(チャーム)の中から、「設定」をクリックします。

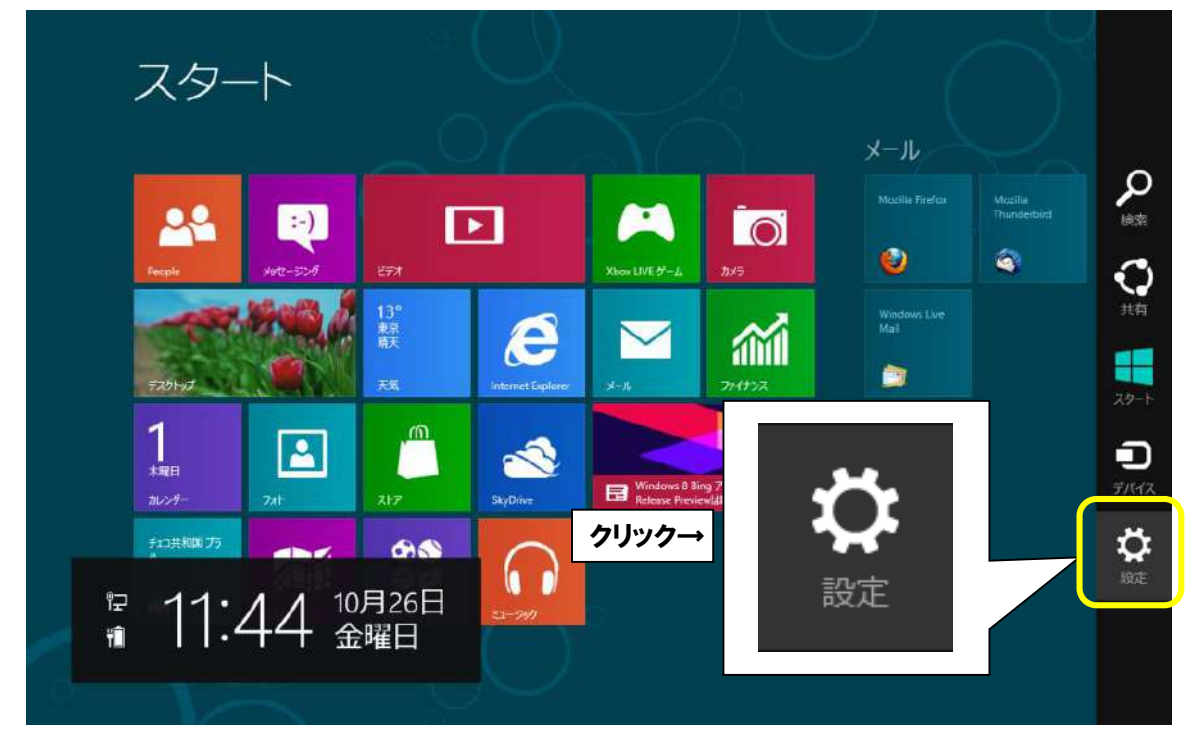

■設定画面から、ネットワークアイコン(「利用可能」表示)をクリックします。

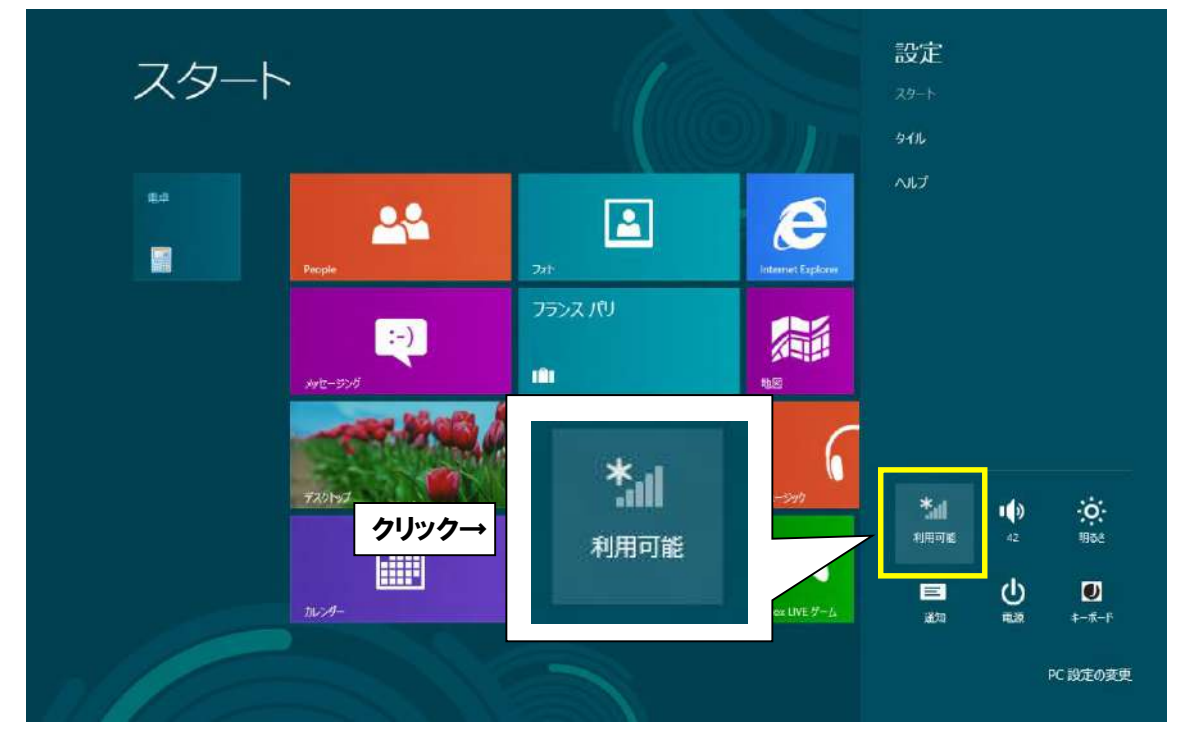

■電波が受信できている無線ルータの SSID (アクセスポイント名) が表示されます。

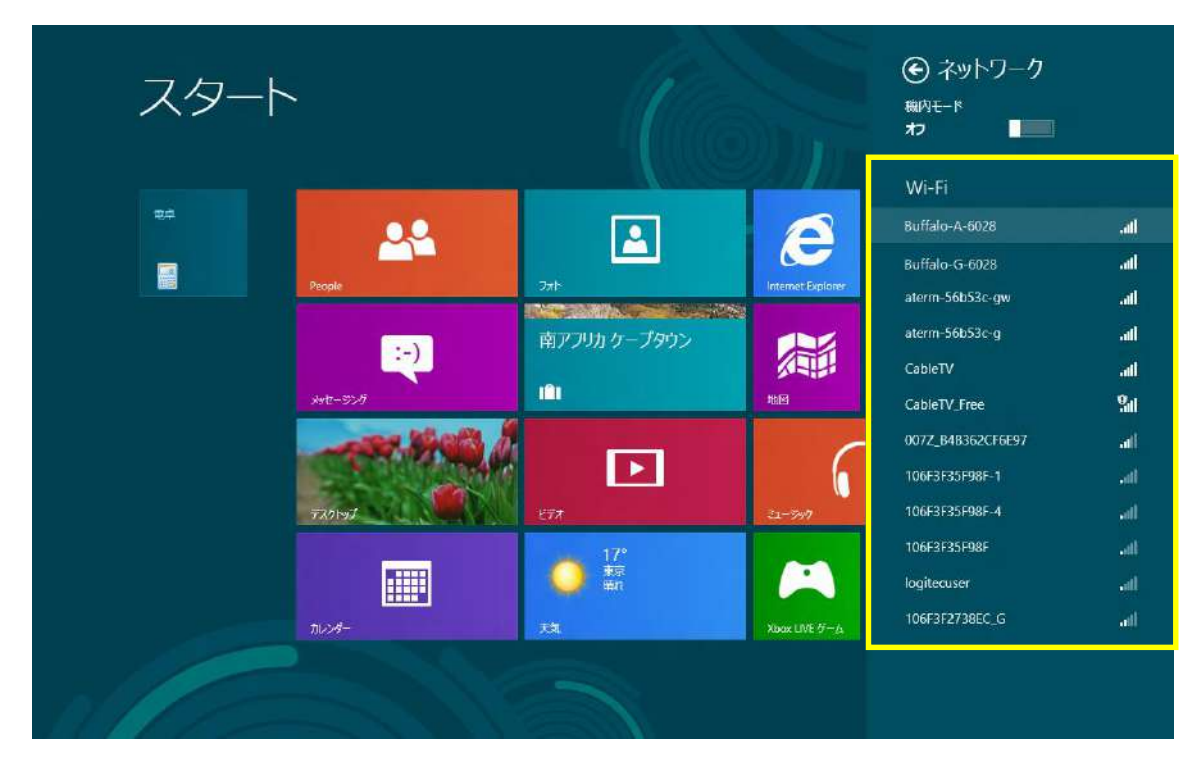

- ■ここで無線ルータの SSID とセキュリティキーを確認します。
  - 多くのメーカーでは、機器に添付されているシールに記載がございます。
  - ※「セキュリティキー」の呼称は、製品によって「KEY」「暗号化キー」「パスワード」等、 呼び名が異なることがあります。

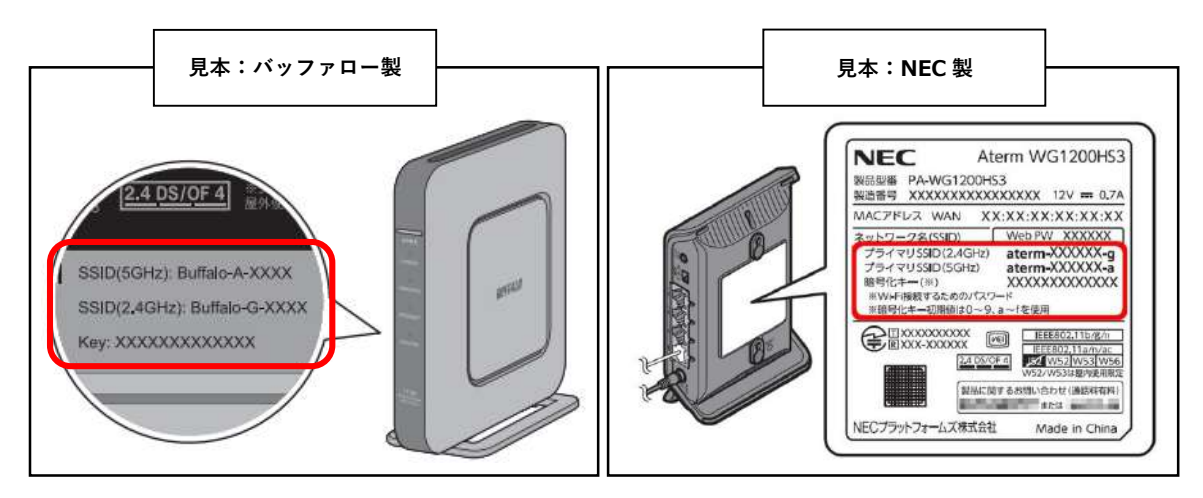

■無線ルータの SSID が確認できましたら、お客様所有の無線ルータの SSID と同じものを クリックします。「自動的に接続する」にチェックを入れ、 次に「接続(C)」をクリックしてください。

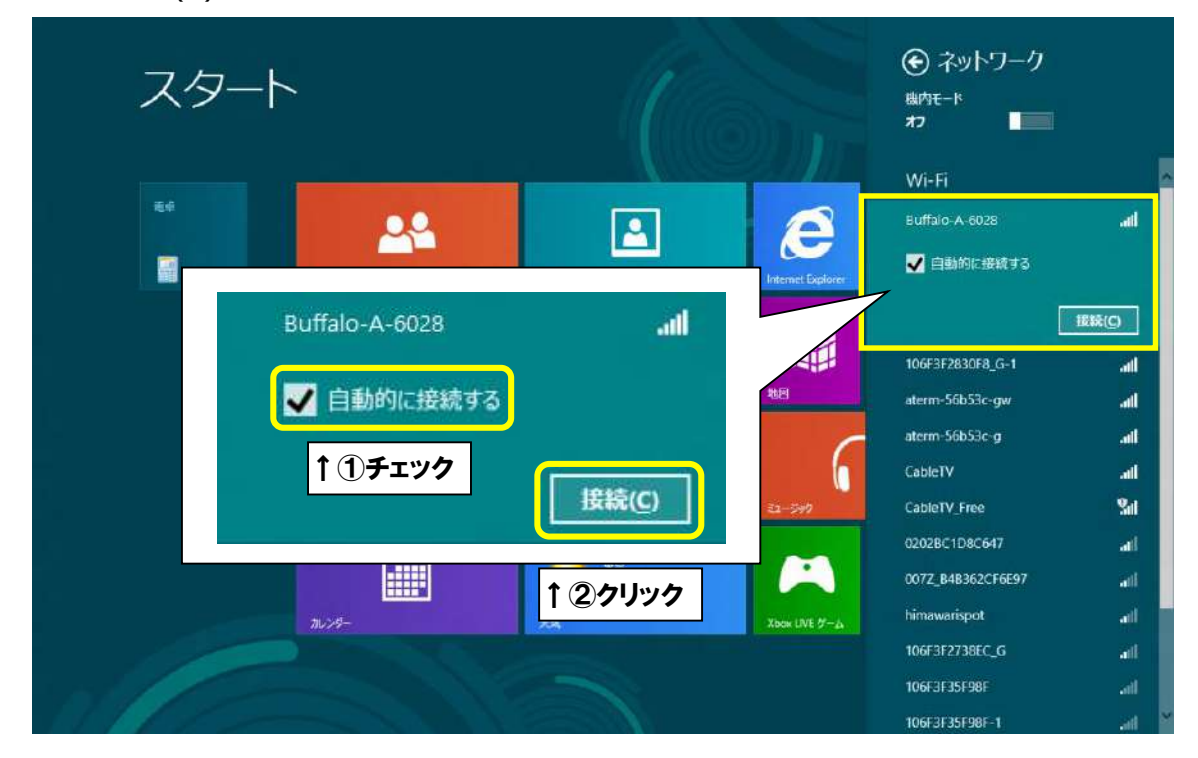

「ネットワークの要件をチェックしています」と表示されましたら、
 そのまましばらくお待ちください。

|    |          |                 |                   | ⓒ ネットワ−ク                 |
|----|----------|-----------------|-------------------|--------------------------|
|    | `        |                 | ala -             | Buffalo-A-6028 all       |
|    |          |                 |                   | ・**: ネットワークの要件をチェックしています |
| 84 | <u></u>  |                 | A                 | キャンセル                    |
|    | People   | 27AF            | Internet Explores |                          |
|    | :-)      | 南アフリカケーブタウン     |                   |                          |
|    | 3070-321 |                 | 地区                |                          |
|    | 720HJ    | <b>1</b>        | 3-94              |                          |
|    | אישה     | 17°<br>京市<br>元丸 | Xbox LIVE #-A     |                          |
| NE |          |                 |                   |                          |

■「ネットワークセキュリティキーを入力してください」画面になりますので、 先程確認した無線ルータのセキュリティキーを入力していただき

「次へ**(N)**」をクリックします。

| フタート                                  |                                           |                | € ネットワーク                      |
|---------------------------------------|-------------------------------------------|----------------|-------------------------------|
|                                       |                                           | a martin       | Buffalo-A-6028 all            |
|                                       | р. <i>ж</i> а созо                        |                | ネットワーク セキュリティ キーを入力してく<br>ださい |
|                                       |                                           |                |                               |
|                                       | ネットワーク セキュリティ キーを入力してく                    | aptorer:       | <b>1 1 1 1 1 1 1 1 1 1</b>    |
|                                       | ·····                                     |                | 次へ(N) キャンセル                   |
|                                       | ひょ して して して して して して して して して して して して して |                |                               |
|                                       | 次へ(N) キャンセル                               | 21-590         |                               |
| i i i i i i i i i i i i i i i i i i i | ↓ 2 クリック                                  | Xbox UVE 27-12 |                               |
|                                       |                                           |                |                               |

■次に、PCの共有について選択を求められますので、使用方法に応じてお客様ご自身で 「はい、共有をオンにしてこのネットワークのデバイスに接続しますか?」の選択をします。

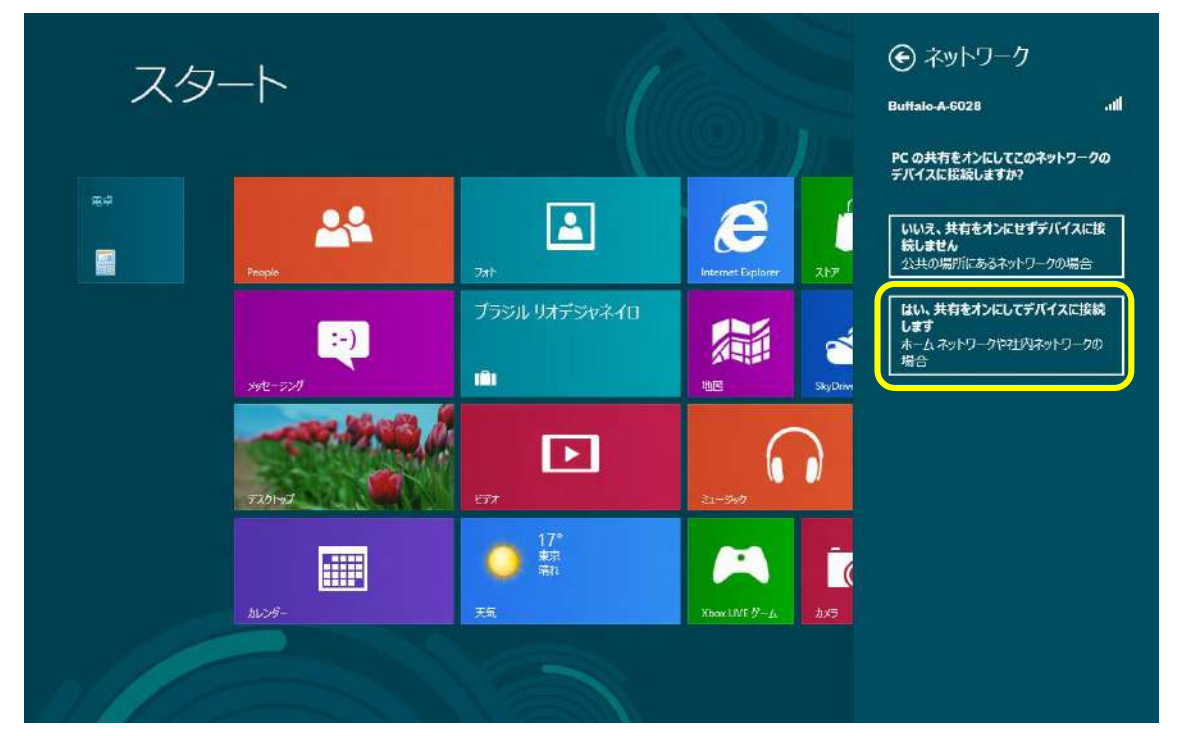

■ネットワークアイコンの「利用可能」が下記画像のような表示(無線ルータの SSID) に なりましたら接続設定が完了しております。インターネットがご利用できるか確認をします。

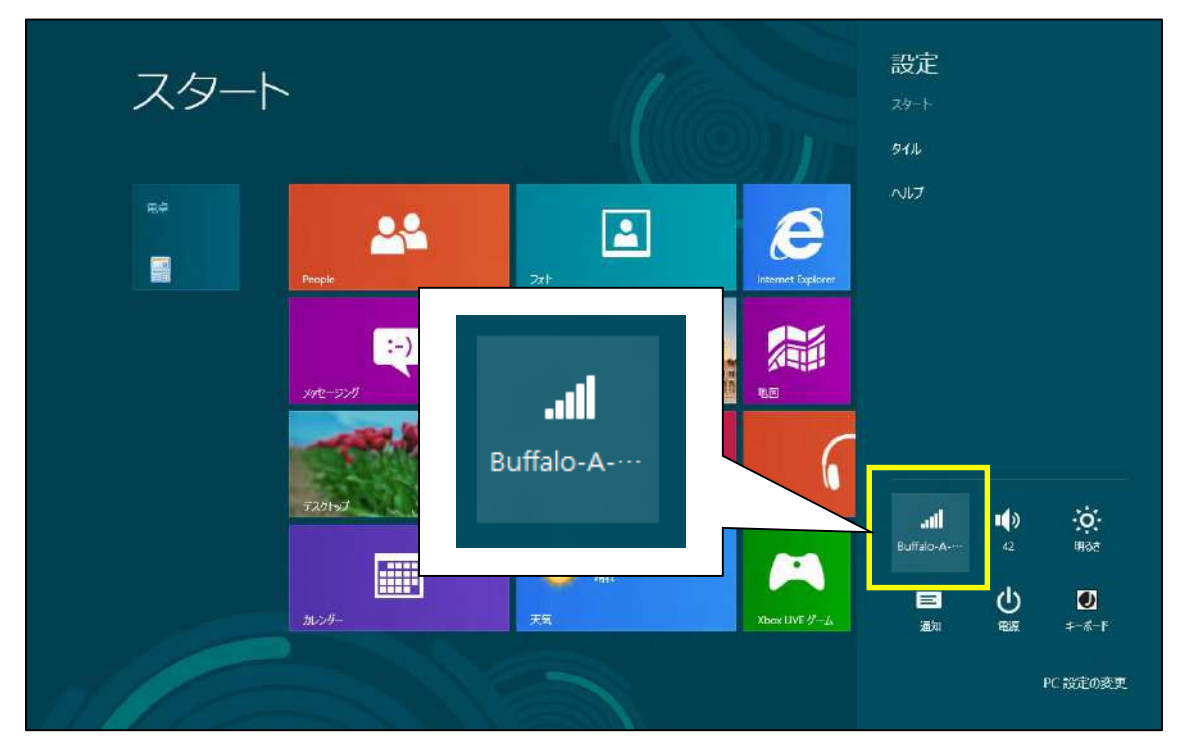

■スタート画面の「Internet Explorer」をクリックします。

Г

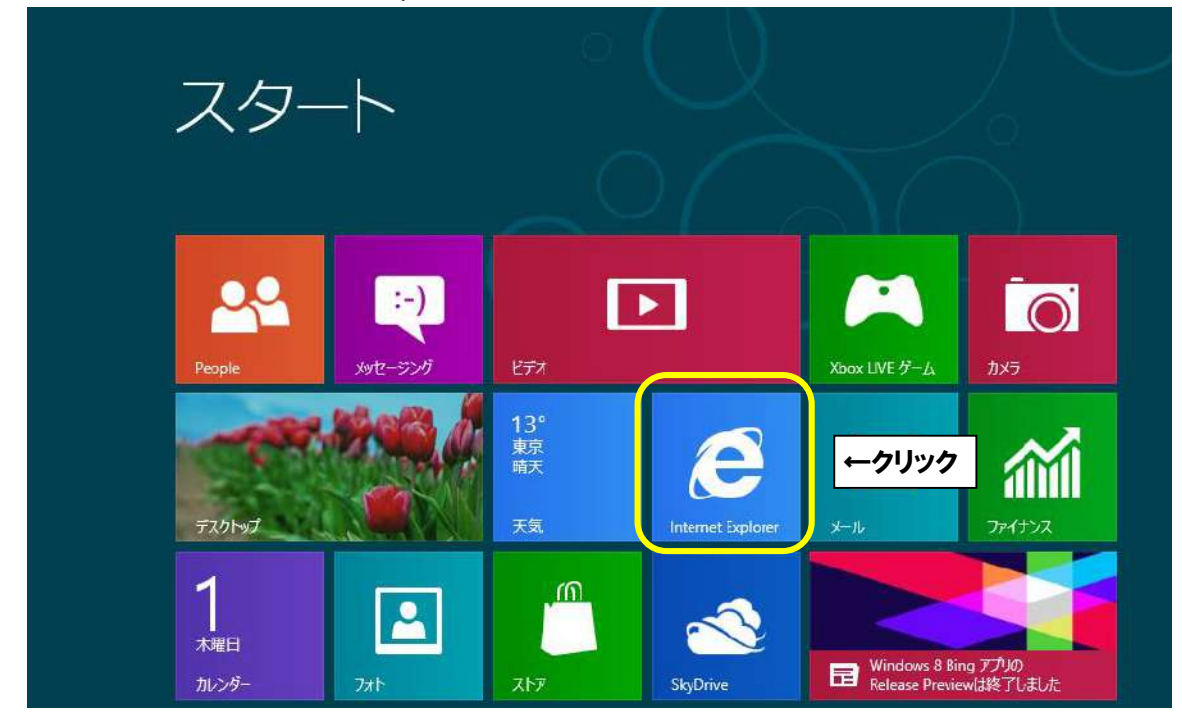

■「Internet Explorer」を起動しましたら、画面下部に URL を入力する場所がございます。 入力欄の中をクリックして、閲覧したいホームページの URL を入力します。 (※下記画像では「ひまわりネットワーク」のホームページ URL を入力)

| https://www.himawah.co.jp/ | ^                            |  |  |
|----------------------------|------------------------------|--|--|
| (参考)                       |                              |  |  |
| ケーブルテレビ局                   | ホームページ URL                   |  |  |
| ひまわりネットワーク㈱                | https://www.himawari.co.jp/  |  |  |
| シーシーエヌ(株)                  | https://ccn-catv.co.jp/      |  |  |
| おりベネットワーク㈱                 | https://www.oribe-net.co.jp/ |  |  |
| 三河湾ネットワーク㈱                 | https://www.sky-1.co.jp/     |  |  |
|                            |                              |  |  |

■閲覧したいホームページの URL を入力後、キーボードの「Enter」キーを押してください。 指定したホームページが表示されましたら、通信が正常に行われております。

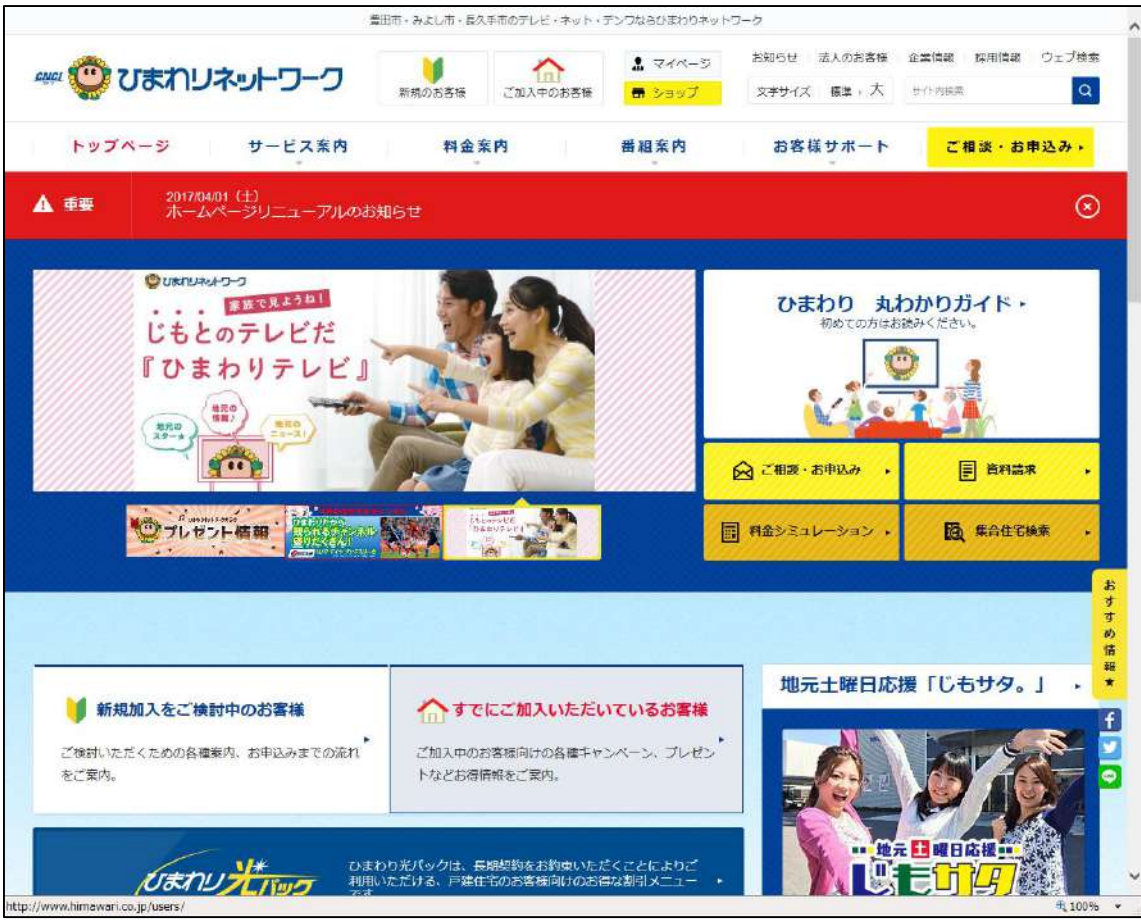

以上となります。

## 無線接続の確認方法

■スタート画面でマウスカーソルを画面右下隅、もしくは右上隅に移動させ、 画面右側に下記の表示(チャーム)を表示させます。

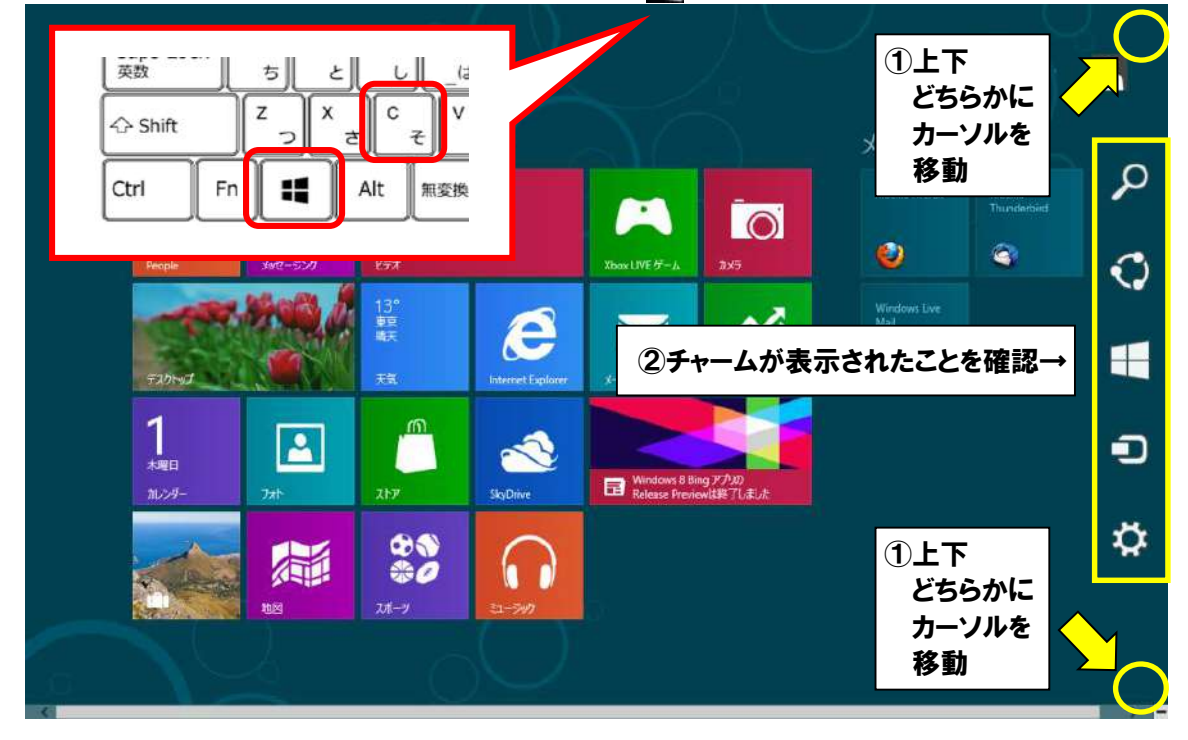

■右側に表示された画面(チャーム)の中から、「設定」をクリックします。

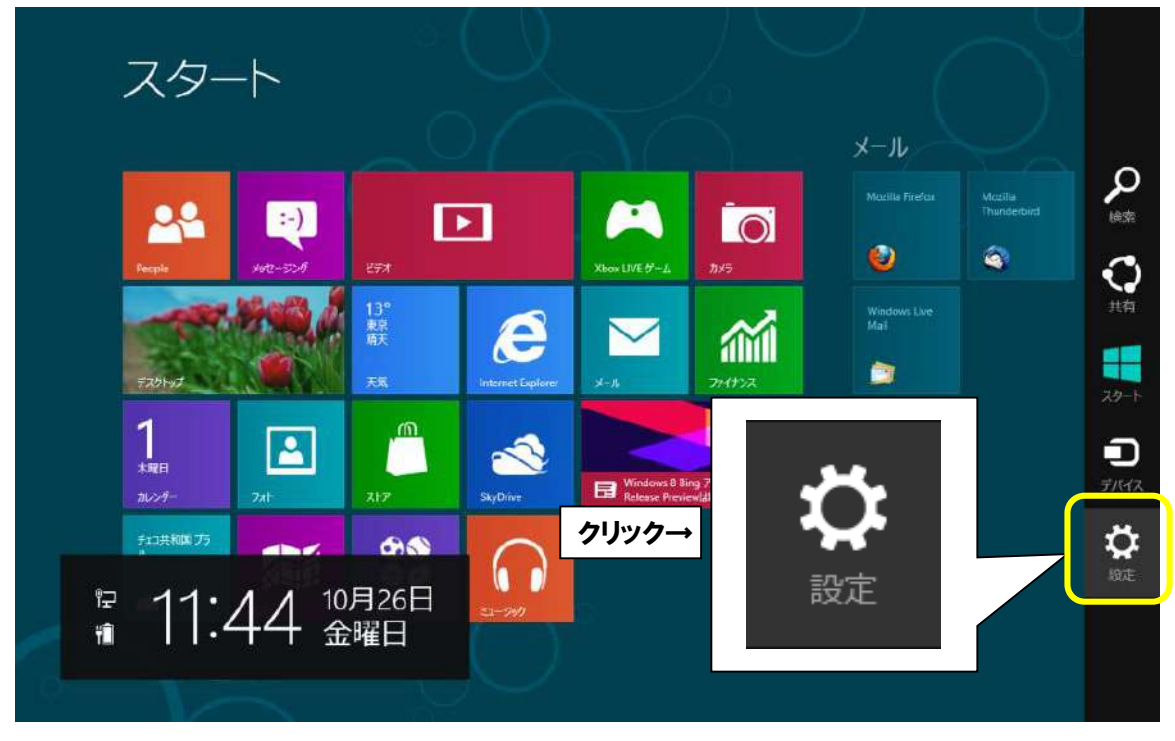

■ネットワークアイコンをクリックします。

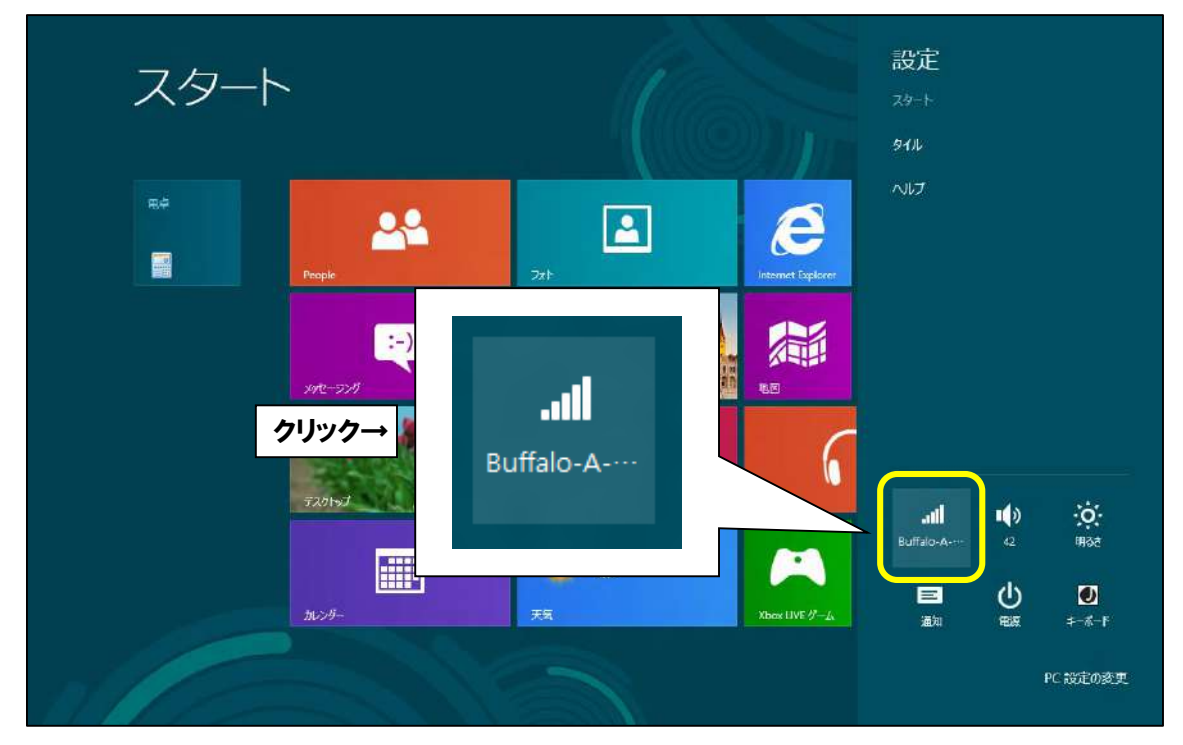

■電波が受信できている無線ルータの SSID (アクセスポイント名)が表示されます。 設定に問題がなく、電波が届いて無線通信ができている状態であれば、 「接続済み」と表示されます。

|    | スター                 | -      |                  |               |                                                     | <ul> <li>         ・ ネットワーク         ・ ペ         ・ ペ         ・ ペ</li></ul> | ,               |
|----|---------------------|--------|------------------|---------------|-----------------------------------------------------|--------------------------------------------------------------------------|-----------------|
|    |                     |        |                  |               |                                                     | Wi-Fi                                                                    |                 |
|    | 0.                  |        |                  |               |                                                     | Buffalo-A-6028                                                           | 报获済み " <b>山</b> |
|    |                     |        |                  |               |                                                     | 106F3F2830F8_G-1                                                         | ati             |
|    | People              | ۱۸/i_۱ |                  |               |                                                     | aterm-56b53c-gw                                                          | al              |
|    | 1                   | VVI-1  | -1               |               |                                                     | aterm-56b53c-g                                                           | .al             |
|    |                     | Ruffa  | 0-1-6028         | ti<br>ti      | 綾洛み、山                                               | CableTV                                                                  | al              |
|    | テスクトップ              | Dulla  | 10-A-0020        | 15            | KANG//H V7 .1111                                    | CableTV_Free                                                             | 24              |
|    | 26                  |        |                  |               |                                                     | unison.hirota                                                            | 4               |
|    |                     |        |                  | $\sim$        |                                                     | 106F3F2738EC_G                                                           | ad              |
|    | カレンダー               | 781-   | 217              | SkyDrive      | Windows 8 Bing 7700<br>Release Preview(3857L) #L/t. | 1234_B4B362CF6E97                                                        | -att            |
|    | 75511 97757<br>7-70 | 781E   | ФФ<br>#0<br>7#-7 | 51-590        | 0                                                   | logitecuser                                                              | -Al             |
| a. | V                   | 2      |                  | $\mathcal{O}$ |                                                     |                                                                          |                 |

以上となります。